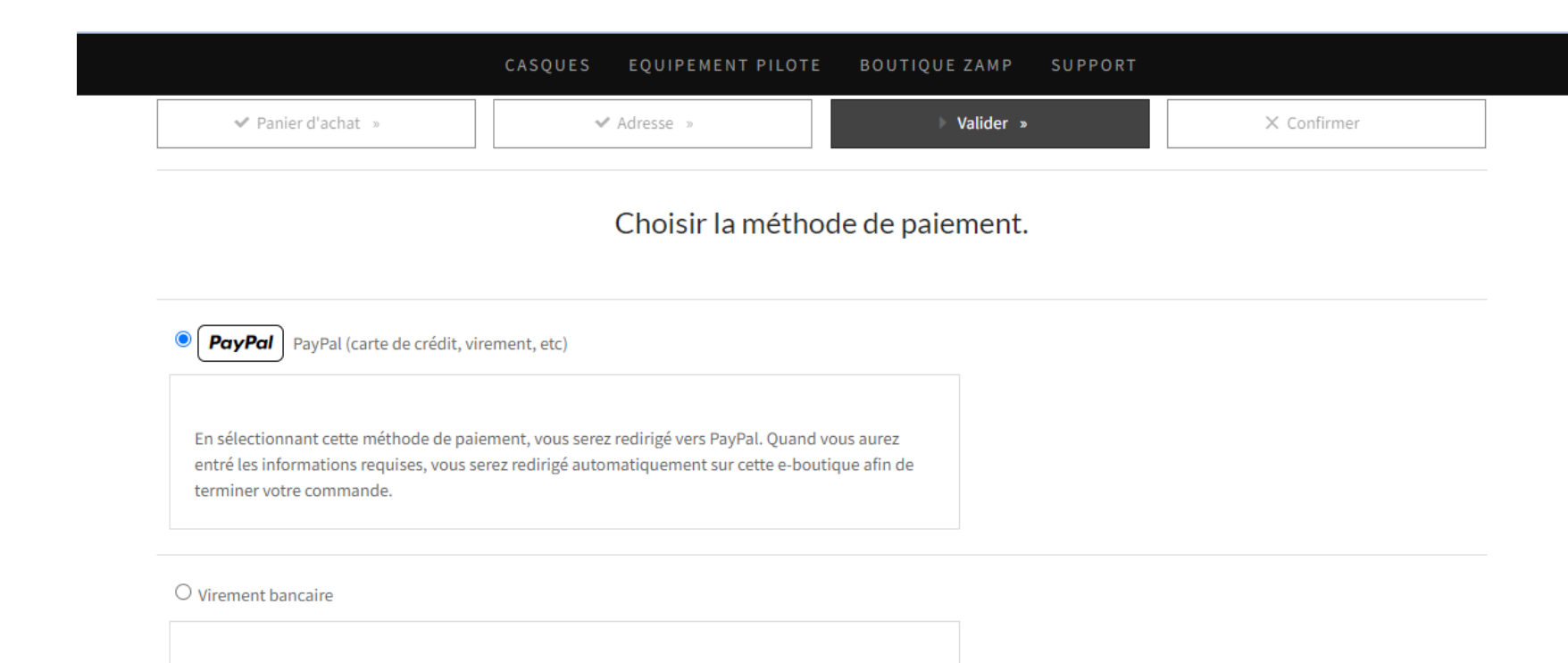

Étape suivante

Nous avons bien noté que vous souhaitiez régler votre commande par virement bancaire. A cette fin, veuillez trouver ci-dessus nos informations bancaires. Nous restons à votre disposition en cas de besoin via le formulaire de contact.

### O Par chèque

Chèque à libeller à l'ordre de : RED Z COMPANY En cas de paiement par chèque, l'expédition de la commande se fera sitôt l'encaissement réalisé; en conséquence, le délai total de livraison sera augmenté de quelques jours.

### 2. Cliquez sur « Etape suivante »

1. Sélectionnez « PayPal »

| PayPal                                                                                                    |  |  |  |
|----------------------------------------------------------------------------------------------------|--|--|--|
| Connectez-vous à PayPal                                                                                                    |  |  |  |
| Avec un compte PayPal, les achats éligibles sont couverts<br>par notre règlement sur la protection des achats. Vous<br>pouvez également vous inscrire à notre programme Frais<br>de retour remboursés. Voir les conditions |  |  |  |
| @gmail.com                                                                                                    |  |  |  |
| Mot de passe                                                                                                    |  |  |  |
| Mot de passe oublié ?                                                                                                    |  |  |  |
| Connexion                                                                                                    |  |  |  |
| ou                                                                                                    |  |  |  |
| Payer par carte bancaire                                                                                                    |  |  |  |
| Annuler et retourner sur RED Z COMPANY                                                                                                    |  |  |  |
| Français   English                                                                                                    |  |  |  |

3 . Sélectionnez « Payer par carte bancaire »

PayPal

Type de carte

MM/AA

Numéro de carte

Adresse de facturation

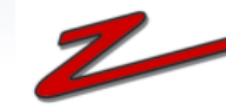

`⊒ 14,80 EUR ∨

 $\sim$ 

### Informations de facturation

Nous ne communiquons pas vos informations de paiement au marchand.

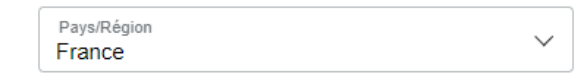

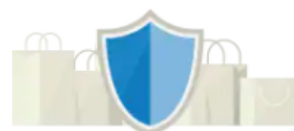

# PayPal, votre réflexe sécurité pour payer

Où que vous fassiez vos achats, vos informations de carte sont plus sécurisées.

### 4. Renseignez les informations demandées

| Prénom                                                       | Nom                    |  |  |
|--------------------------------------------------------------|------------------------|--|--|
| Ligne d'adresse 1                                            |                        |  |  |
| Ligne d'adresse 2 (facultatif)                               |                        |  |  |
| Code postal                                                  |                        |  |  |
| Ville                                                        |                        |  |  |
| <ul> <li>Adresse de livraison ide<br/>facturation</li> </ul> | entique à l'adresse de |  |  |

Crypto.

Coordonnées

5 . A la question « Ouvrir un compte PayPal ? » Sélectionnez « non merci », puis « Continuer »

| / | Adresse de livraison identique à l'adresse de |  |
|---|-----------------------------------------------|--|
|   |                                               |  |

### facturation

#### Coordonnées

| Type de téléphone | № de téléphone |
|-------------------|----------------|
| Mobile            | +33            |
|                   |                |

Nous vous enverrons un code de sécurité par SMS pour confirmer ce numéro.

| Email      | •  |
|------------|----|
| @gmail.com | U. |

### Ouvrir votre compte PayPal

Vous pouvez continuer sans compte PayPal. Mais si vous en ouvrez un, notre Protection des Achats pourra vous aider en cas de problème. De plus, vous pourrez payer simplement avec votre adresse email et votre mot de passe.

Ouvrir un compte PayPal ? (Cela ne prend que quelques minutes.)

Oui, je souhaite ouvrir un compte PayPal.

Mot de passe

Non, merci.

Vous reconnaissez avoir pris connaissance des Conditions du service que PayPal fournit au vendeur, et vous acceptez la Politique de confidentialité. Aucun compte PayPal n'est requis.

#### Continuer

Vous avez déjà un compte PayPal ? Connectez-vous

Annuler et retourner sur le site du marchand

English